## Oppsett av e-post i Windows mail

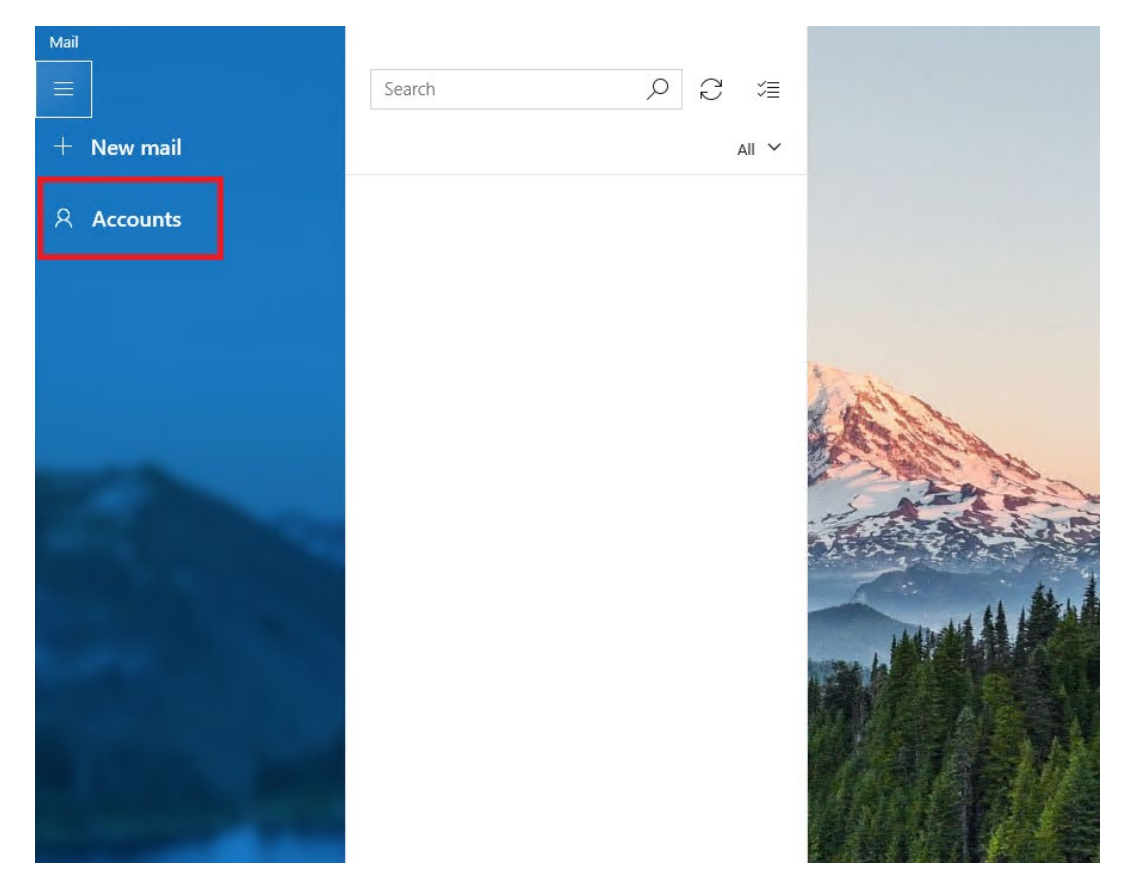

1. Klikk på de tre linjene på høyre siden av mailprogrammet og velg «Brukere»

2. Du velger så «legg til bruker» på vinduet som kommer opp på høyre side.

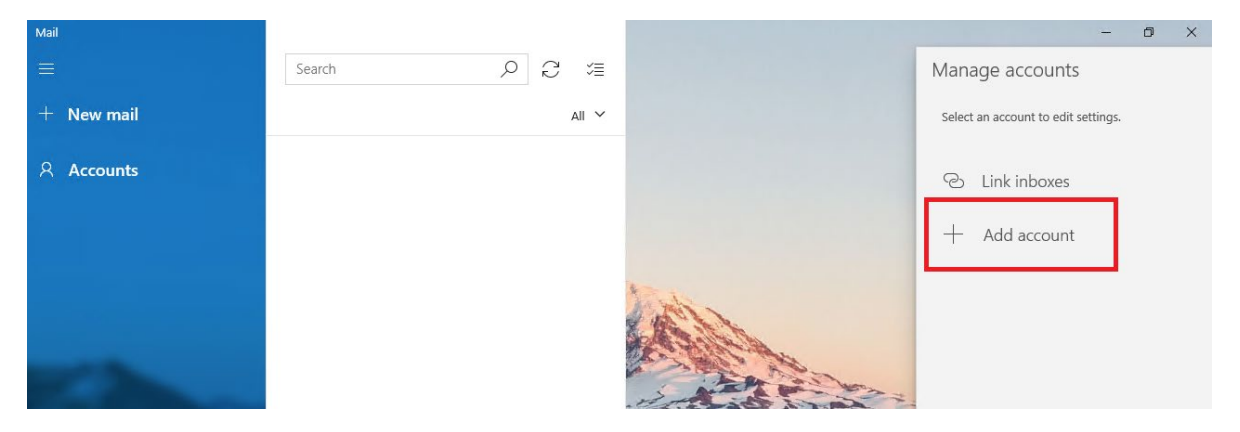

## 3. Velg «Avansert oppsett»

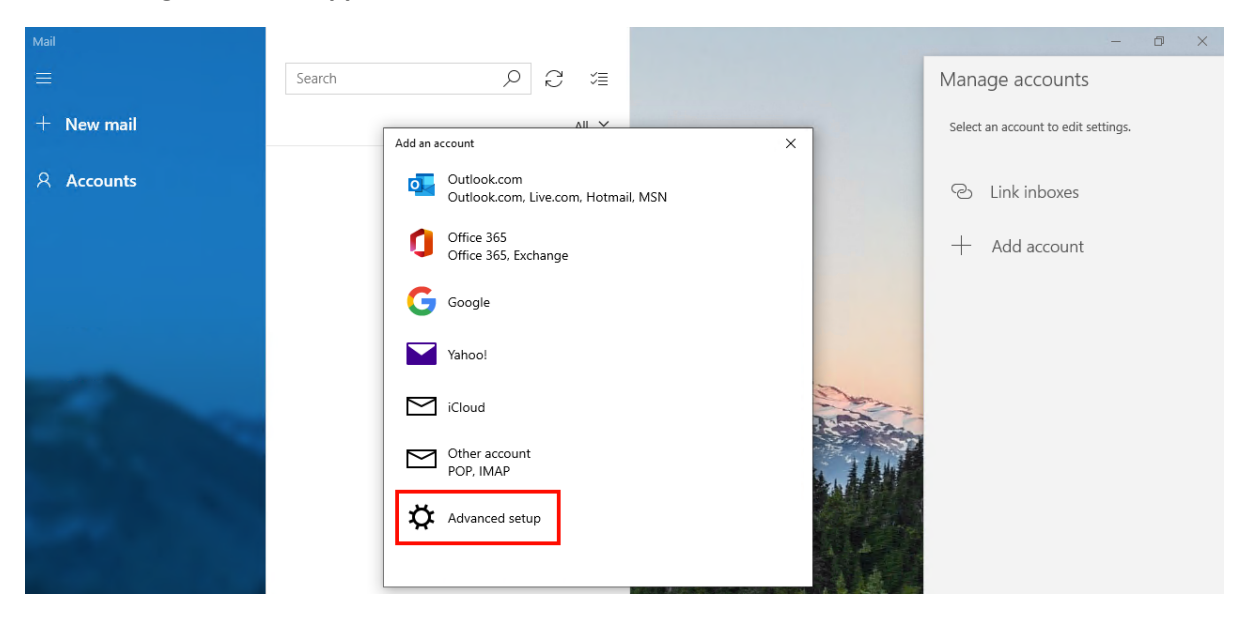

## 4. Velg «Internett mail»

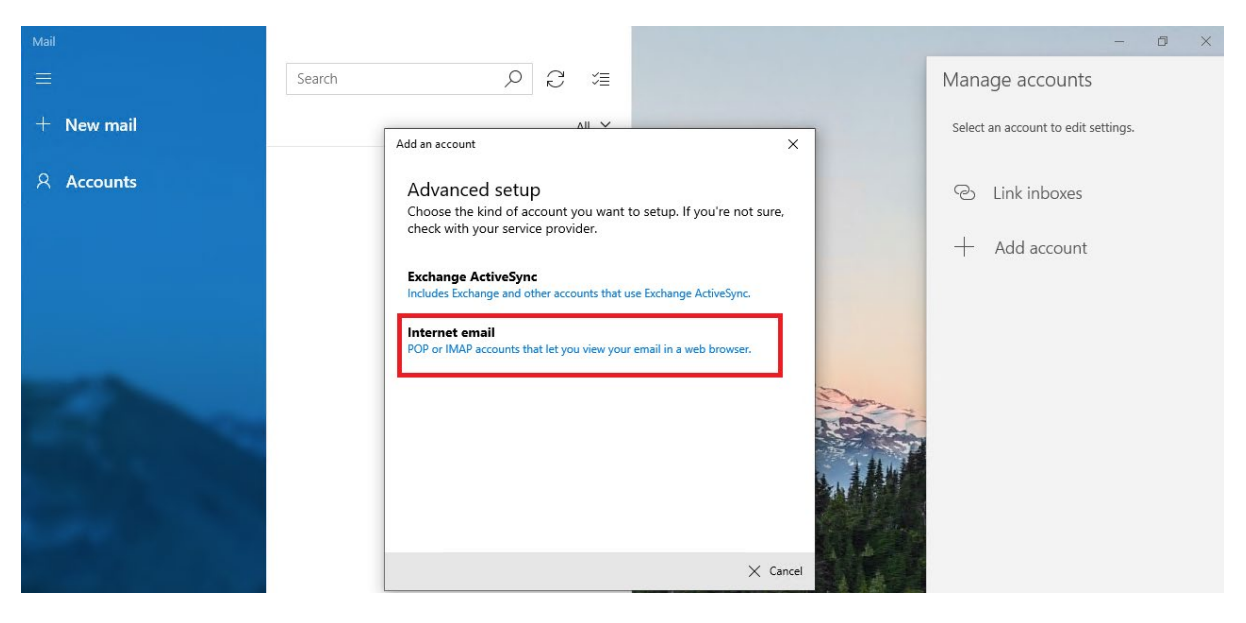

| Add an account                                          | ×     |
|---------------------------------------------------------|-------|
| Internet email account                                  |       |
| Email address                                           |       |
| bruker@mimer.no                                         |       |
|                                                         |       |
| User name                                               |       |
| bruker@mimer.no                                         |       |
| Examples: kevinc, kevinc@contoso.com, domain\kevinc     |       |
| Password                                                |       |
| •••••                                                   |       |
|                                                         |       |
| Account name                                            |       |
| bruker@mimer.no                                         |       |
| Send your messages using this name                      |       |
| Bruker                                                  |       |
| Incoming email server                                   |       |
| epost.mimer.no                                          |       |
| Account type                                            |       |
| IMAP4                                                   | /     |
|                                                         |       |
| Outgoing (SMTP) email server                            | _     |
| epost.mimer.no >                                        | ×     |
| ✓ Outgoing server requires authentication               |       |
| ✓ Use the same user name and password for sending email |       |
| Require SSL for incoming email                          |       |
| Require SSL for outgoing email                          |       |
| ✓ Sign in 🗙 C                                           | ancel |

Her er hvordan oppsettet skal se ut når du har fylt ut siden.

Bruker@mimer.no erstattes med din egen fulle @mimer.no adresse

Inkommende og utgående epostserver skal være epost.mimer.no